## 

via

MANUAL DE ACTIVACION DE FOLIOS NATURA NÓMINA PLUS

## Contenido

Explicar al usuario el modo de activación de folios nuevos.

Una vez comprado los nuevos folios, para activarlos se deberá ir al menú del sistema a **Herramientas – Recibos Electrónicos CFDI – Folios Digítales** como muestra la siguiente pantalla.

via

| Herramientas | Ventana     | Ayuda  | Activ | ación de Folios y PAC | Soporte Remoto |
|--------------|-------------|--------|-------|-----------------------|----------------|
| Mantenin     | niento      |        | >     |                       |                |
| Configura    | ación       |        | >     |                       |                |
| Sistema      |             |        | >     |                       |                |
| Seguridad    | ł           |        | >     |                       |                |
| Recibos E    | lectrónicos | S CFDI | >     | Parámetros de Co      | mprobantes     |
|              |             |        |       | Folios Digitales      |                |
|              |             |        |       | Llaves y Certificad   | los Digitales  |
|              |             |        |       | Régimen Fiscal        |                |
|              |             |        | Ň     | Catálagos del SAT     |                |

Al dar clic en **Folios Digítales** se abrirá una ventana donde podremos activar los folios nuevos para el sistema de la siguiente manera donde:

- 1) Revisar que estén los folios comprados disponibles.
- 2) Dar clic en el botón de Activar Folios.

| N | Registro de Folios D                               | igítales CFDI |                               |     |                       |
|---|----------------------------------------------------|---------------|-------------------------------|-----|-----------------------|
|   | Registro de Folios                                 | :             |                               |     | Activación de Folios  |
|   | Total de Folios:                                   | 200           |                               | 2   | Automática            |
|   | Último Folio Usado:                                | 19            |                               |     | Telefónica            |
|   | Folios Libres:                                     | 181           | Últimos Folios Activados:     | 200 |                       |
|   |                                                    |               | Fecha Activación: 20/04/202   | 2 📕 | Consultar Folios      |
|   | Notificación                                       |               |                               |     | PAC                   |
|   | Avisar cuando falten 🧧 folios para su terminación. |               |                               |     | Configuración del PAC |
|   | Correo:                                            |               |                               |     |                       |
|   |                                                    |               | Guarda                        | ſ   |                       |
| I | listorico de Folios                                |               |                               |     |                       |
|   | Fecha                                              | Folios        | Usuario                       |     |                       |
|   | 20/04/2022 11:35                                   | 200           | AdministradordeVital Sistemas |     |                       |
|   |                                                    |               |                               |     |                       |
|   |                                                    |               |                               |     |                       |
|   |                                                    |               |                               |     |                       |
|   |                                                    |               |                               |     |                       |
|   |                                                    |               |                               |     | Cerrar                |
|   |                                                    |               |                               |     |                       |

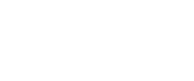

Por último, solo tendremos que esperar el mensaje donde nos dice la cantidad de folios que han sido activados correctamente, donde solo dar clic en **Aceptar**, como lo muestra la siguiente figura.

via

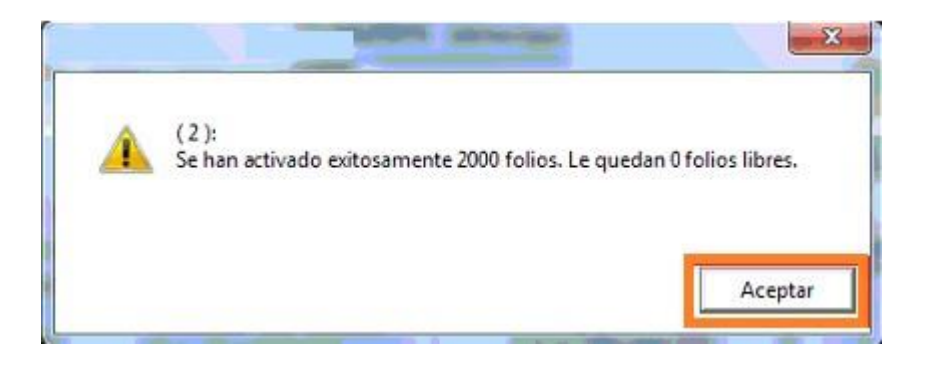

Al dar clic en aceptar nos regresara a la ventana principal donde solo hay que dar clic en Cerrar y listo sus folios han sido activados.

| 🛚 Registro de Folios D                                                                 | igítales CFDI    |                                          |                                                                      |
|----------------------------------------------------------------------------------------|------------------|------------------------------------------|----------------------------------------------------------------------|
| <b>Registro de Folios</b><br>Total de Folios:<br>Último Folio Usado:<br>Folios Libres: | 200<br>19<br>181 | Últimos Folios Activados: 20/04/2022     | Activación de Folios<br>Automática<br>Telefónica<br>Consultar Folios |
| Notificación                                                                           | PAC              |                                          |                                                                      |
| Avisar cuando falten<br>Correo:                                                        | 🧧 folio:         | s para su terminación.<br><b>Guardar</b> | Configuración del PAC                                                |
| Historico de Folios                                                                    |                  |                                          |                                                                      |
| Fecha<br>20/04/2022 11:35                                                              | Folios<br>20     | Usuario<br>AdministradordeVital Sistemas | Cerrar                                                               |